# $\Delta$ delta dental°

# Employer Services Portal (ESP) Quick Guide

### How to terminate dependents

- 1. On the left navigation menu, click **Eligibility**. *Image 1*
- 2. Search for the intended subscriber on the search subscriber tab by name or ID. Click **Submit.** *Image 2*
- 3. Click the Active Subscriber ID. *Image 3*

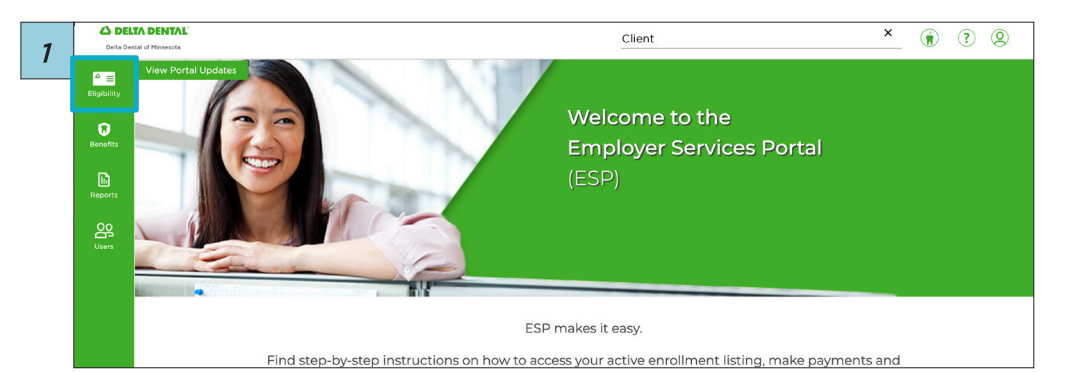

| Benefits |                                                                                                    |                              |                                                                   |                        |  |
|----------|----------------------------------------------------------------------------------------------------|------------------------------|-------------------------------------------------------------------|------------------------|--|
| Reports  | Search Subscribers  Find subscribers by either ID or Name. At least the first two letters are        | required for <b>First Na</b> | <b>ms</b> . Use an asterisk (') at the end of the search criteria | for wildcard search.   |  |
| Users    | Search by ID<br>Subscriber SM/ Alternate ID                                                          | or                           | Search by Name<br>First Name<br>First Name                        | Last Name<br>Last Name |  |
|          | New As Of Date Functionality As Of mm/dd/yyyy  Lase film is seen for new false excellence excellence |                              |                                                                   |                        |  |
|          | Submit                                                                                               |                              |                                                                   |                        |  |

| Subscriber ID      | Subscriber Last Name | Subscriber First Name | Subscriber Birthdate | Client Number | Sub-client Number | Sub-client Name      | Eligiblity Status | Effective Date |  |
|--------------------|----------------------|-----------------------|----------------------|---------------|-------------------|----------------------|-------------------|----------------|--|
| XXX-XX-00001       | LAST                 | FIRST                 | XX/XX/XXXX           | 00001         | 0001              | Sub-client Name Test | ACTIVE            | XX/XX/XXXX     |  |
| XXX-XX-0002        | LAST                 | FIRST                 | XX/XX/XXXXX          | 00001         | 0001              | Sub-client Name Test | ACTIVE            | XX(/XX/XXXXX   |  |
| items per page: 10 | •                    |                       |                      |               |                   |                      | 1 – 2 of 2        |                |  |

### $\Delta$ delta dental°

# Employer Services Portal (ESP) Quick Guide

4

#### How to terminate dependents

- 4. Click **Term Dependents** below the dependent information. *Image 4*
- 5. Fill out fields for:
  - Coverage term date (first day without coverage)
  - Coverage term reason
  - The dependent(s) to be termed

#### Click Submit.

\*Coverage term date is the first day without coverage rather than the last day with coverage.

| Plan                              | 0             | average Type          | Effect                    | ive Date     | Alternate ID       |                    |  |  |
|-----------------------------------|---------------|-----------------------|---------------------------|--------------|--------------------|--------------------|--|--|
| PLAN NAME                         | S             | ubscriber and 1 Child | 1 XX/:                    | 0/222        | 00000001           |                    |  |  |
|                                   |               |                       |                           |              |                    |                    |  |  |
| Special Attributes                |               |                       |                           |              |                    |                    |  |  |
| Special Attributes                |               | Representa            | stive Attributes          |              |                    |                    |  |  |
| Dental Dependents                 |               |                       |                           |              |                    |                    |  |  |
| Dependent Type                    | Last Name     | First Name            | Middle Name               | Birthdate    | Eligibility Status | Effective Date     |  |  |
| Non-Spouse                        | LAST          | FIRST                 | MIDDLE                    | XX/XX/XXXX   | ACTIVE             | XX/XX/X000X        |  |  |
| Non-Spouse                        | LAST          | FIRST                 | MIDDLE                    | XX/XX/XXXXXX | ACTIVE             | XX/XX/XXX/XXXX     |  |  |
| Add New Depo                      | endent Term [ | Dependents            |                           |              |                    |                    |  |  |
|                                   |               |                       |                           |              |                    |                    |  |  |
| Vision Plan O                     | verview       |                       |                           |              | ☆Transf            | er - Term Edit Inf |  |  |
| Vision Plan O Plan Information    | verview       |                       |                           |              | ☆Transf            | er - Term Edit Inf |  |  |
| Vision Plan O<br>Plan Information | verview       | igibility Status      | Eligibility Status Reason |              | ≍Transf            | er - Term Edit Inf |  |  |

| Coverage Term Date*<br>1/1/2025     | Ē                          | Coverage Term Reason* |
|-------------------------------------|----------------------------|-----------------------|
| First day without coverage          |                            |                       |
|                                     |                            |                       |
|                                     |                            |                       |
| lect dependent(s) to                | term                       |                       |
| lect dependent(s) to<br>Member Type | term<br>Name               |                       |
| lect dependent(s) to<br>Member Type | term<br>Name<br>FIRST LAST |                       |
| lect dependent(s) to<br>Member Type | term<br>Name<br>FIRST LAST |                       |
| lect dependent(s) to<br>Member Type | term<br>Name<br>FIRST LAST |                       |

# $\Delta$ delta dental°

# Employer Services Portal (ESP) Quick Guide

### How to terminate dependents

The screen will show a green highlight over the dependent's name and Success.
 Image 6

| 6 |        | Terr       | n Depen          | dents      |                        |           |
|---|--------|------------|------------------|------------|------------------------|-----------|
|   | t Type | Coverage T | ferm Date 🔺      |            | Coverage Term Reason * | Effective |
|   |        | 9/2/20     | 024              | ۵          | Coverage termed        | 06/01/203 |
|   | use    | First day  | without coverage | term       |                        | 06/01/202 |
|   | use    |            | Member Type      | Name       |                        | 06/01/202 |
|   |        |            | Spouse           | Tamara Aho |                        | 08/30/20  |
|   |        |            | Non_spouse       | Clay Aho   |                        | 08/30/20  |
|   | use    |            | Non_spouse       | Joanna Aho |                        | 06/01/202 |
|   | use    |            | Non_spouse       | Nels Aho   |                        | 06/01/202 |
|   | d Ne   |            | Non_spouse       | Jack Aho   | Success                |           |
|   |        | Sub        | omit Cano        | el         |                        |           |